### **TEXTO HIELO**

1. Configuramos nuestra hoja de trabajo estableciendo los siguientes parámetros.

Anchura: 250 píxeles.

Altura: 150 píxeles.

Modo de color: escala de grises

Contenido de fondo: Blanco.

| <u>N</u> ombre             | Texto Hielo      |                            |         | ОК                            |
|----------------------------|------------------|----------------------------|---------|-------------------------------|
| Predefinir: A medid        | 3                | -                          |         | Cancelar                      |
| Tamañ <u>o</u>             |                  |                            | -       | Guardar ajuste preestablecido |
| <u>A</u> nchura            | 250              | píxeles                    | •       | Eliminar valor                |
| Altura                     | 150              | píxeles                    | •       | Davisa Cantrol                |
| <u>R</u> esolución         | 100              | píxeles/pulgada            | •       | Device Central                |
| <u>M</u> odo de color      | Escala de grises | <ul> <li>8 bits</li> </ul> | •       |                               |
| Contenido de fondo: Blanco |                  |                            | •       | Tamaño de imagen:             |
| (¥) Avanzado               |                  |                            | 36.6 KB |                               |

La siguiente ventana es en nuestro entorno de trabajo.

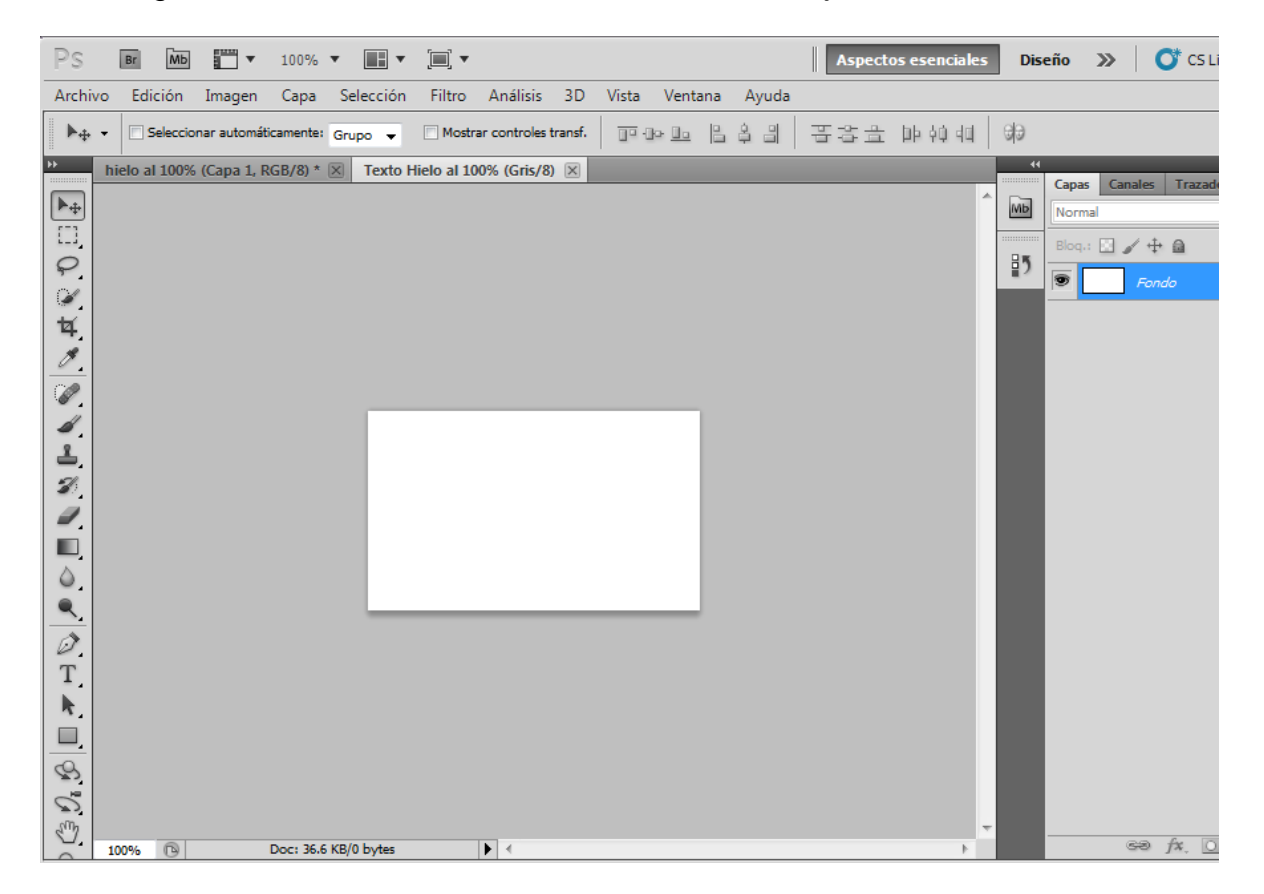

2. Selecciona la herramienta de texto y escribe tu palabra o frase (color negro). La letra de esta imagen es tipo Verdana de 70 pt y Bold (Negrita).

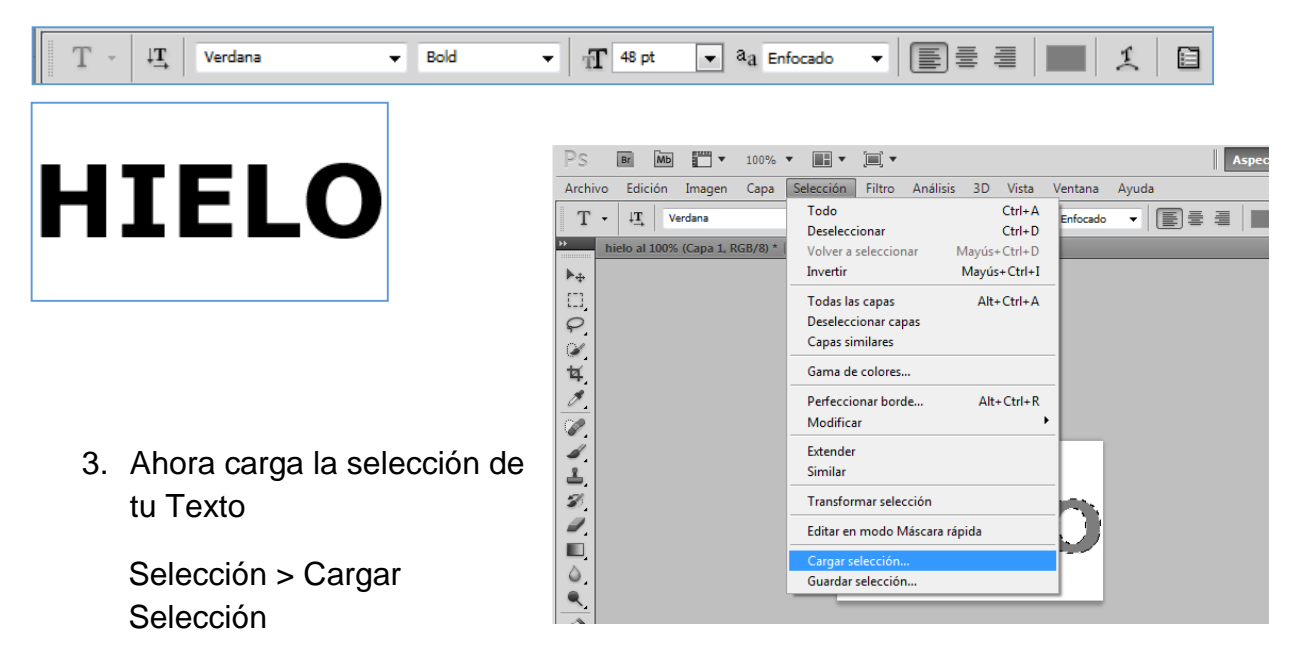

Canal = Hielo Transparencia.

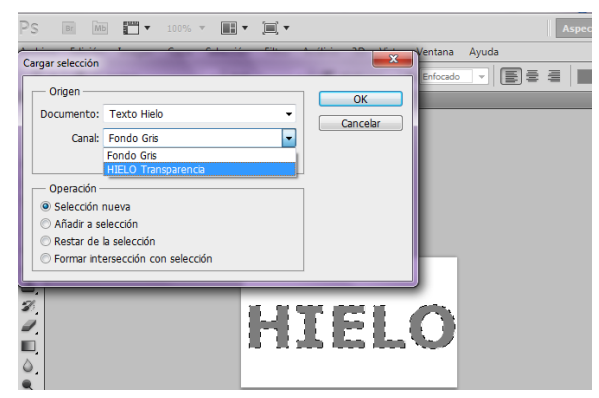

# **HIELO**

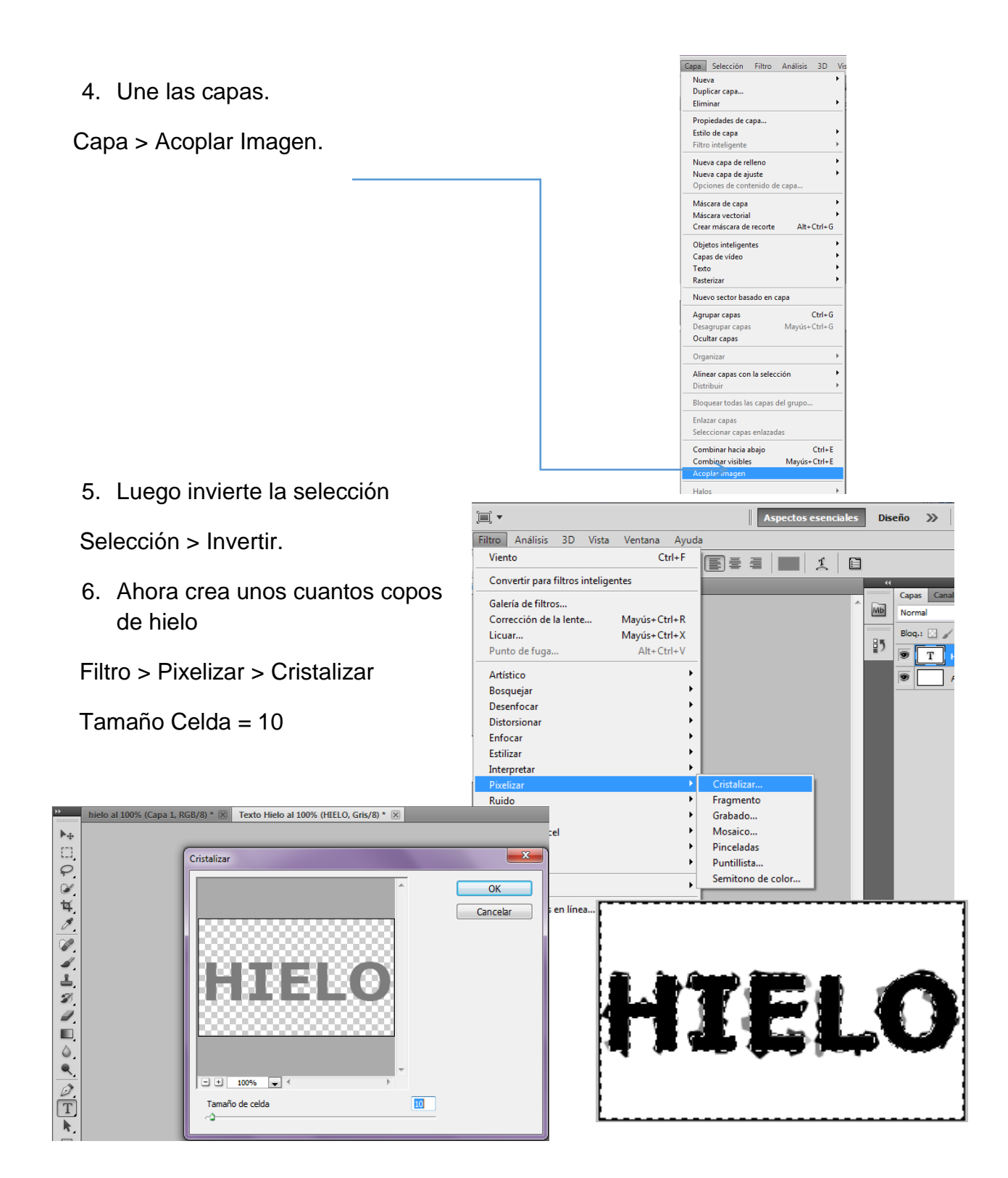

7. Invierte la selección nuevamente

### Selección > Invertir

ahora vamos añadir ruido a nuestro texto:

Filtro > Ruido > Añadir Ruido-

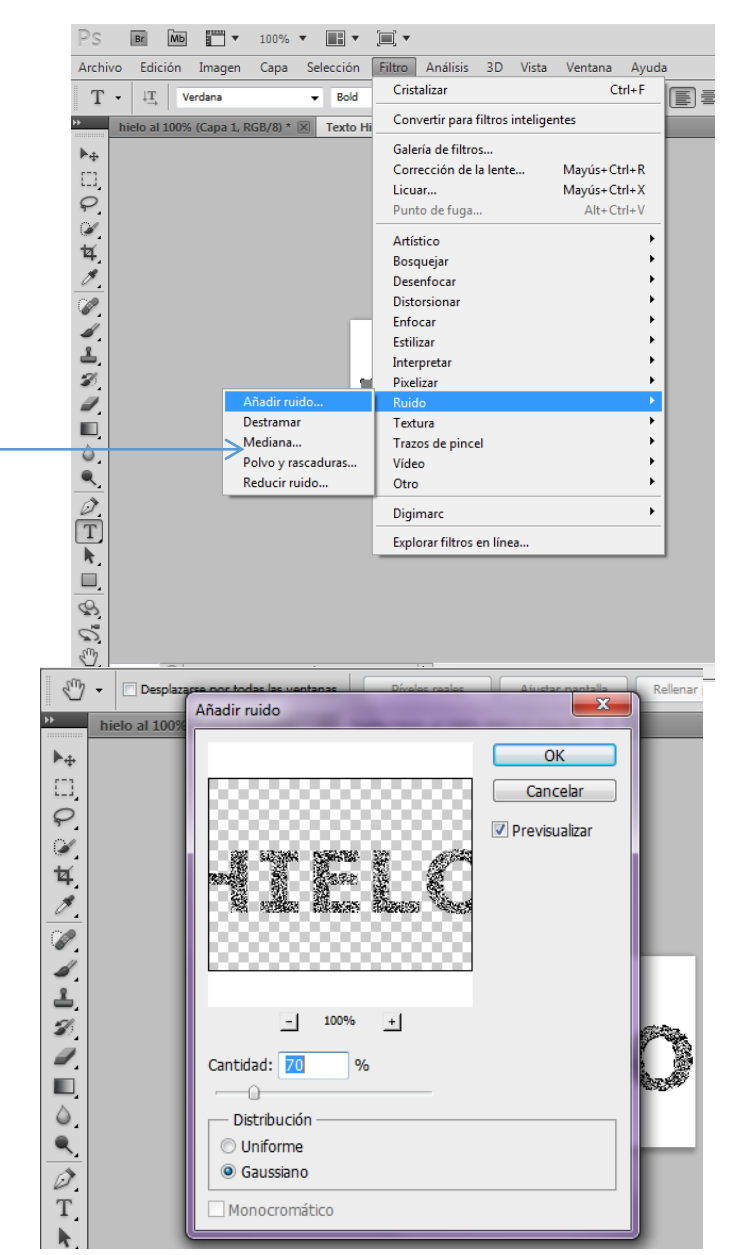

Y especificamos los siguientes parámetros:

- Cantidad = 70
- Distribución = Gaussiana.
- Activar Monocromático.
- 9. ahora vamos añadir ruido a nuestro texto:

Filtro > Desenfocar > Desenfoque Gaussiano. • Radio = 2 píxeles.

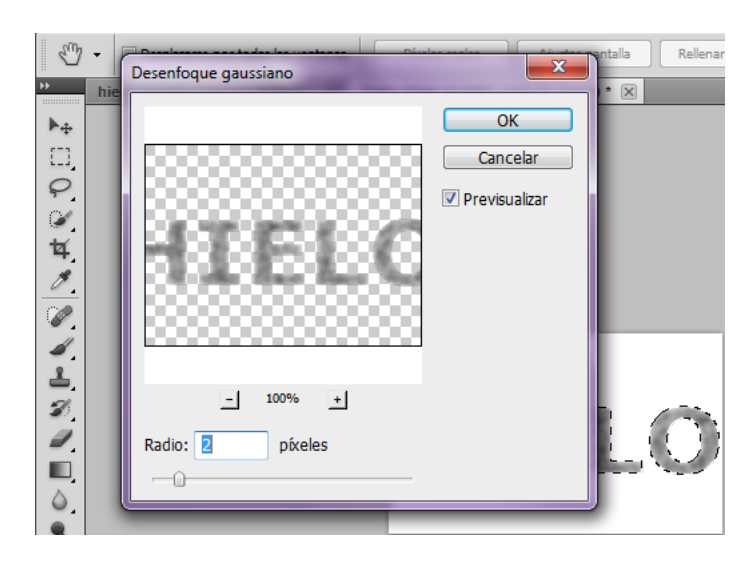

| rchivo Edic | ón Imagen Capa Selección          | Filtro Análisis 3D Vista        | Ventana Ayuda |  |  |  |
|-------------|-----------------------------------|---------------------------------|---------------|--|--|--|
| T - 4       | Verdana 🔻 Bold                    | Anadii Tuluo                    |               |  |  |  |
| hielo al 3  | 100% (Capa 1, RGB/8) * 🗵 Texto Hi | Convertir para filtros intelige | entes         |  |  |  |
| h           |                                   | Galería de filtros              |               |  |  |  |
| -           |                                   | Corrección de la lente          | Mayús+Ctrl+R  |  |  |  |
|             |                                   | Licuar                          | Mayús+Ctrl+X  |  |  |  |
|             |                                   | Punto de fuga                   | Alt+Ctrl+V    |  |  |  |
|             |                                   | Artístico                       | •             |  |  |  |
| ¥.          |                                   | Bosquejar                       | •             |  |  |  |
| 1.          | Desenfocar                        | Desenfocar                      | •             |  |  |  |
| 0           | Desenfocar más                    | Distorsionar                    | •             |  |  |  |
| 1           | Desenfoque de forma               | Enfocar +                       |               |  |  |  |
|             | Desenfoque de lente               | Estilizar                       |               |  |  |  |
| 2           | Desenfoque de movimiento          | Interpretar                     | •             |  |  |  |
| <i>.</i>    | Desenfoque de rectángulo          | Pixelizar                       | •             |  |  |  |
| Ø.          | Desenfoque de superficie          | Ruido                           |               |  |  |  |
| D,          | Desenfoque gaussiano              | Textura                         |               |  |  |  |
| ٥.          | Desentoque radial                 | Trazos de pincel                |               |  |  |  |
|             | Desentoque suavizado              | Video                           |               |  |  |  |
| -           | FIOTIEUIAI                        | 000                             |               |  |  |  |
| -           |                                   | Digimarc                        | •             |  |  |  |
| Į.          |                                   | Explorar filtros en línea       |               |  |  |  |
| <u>,</u>    |                                   |                                 |               |  |  |  |
| -           |                                   |                                 |               |  |  |  |
| 2           |                                   |                                 |               |  |  |  |
| 5           |                                   |                                 |               |  |  |  |

Y el resultado parcial debe ser el siguiente:

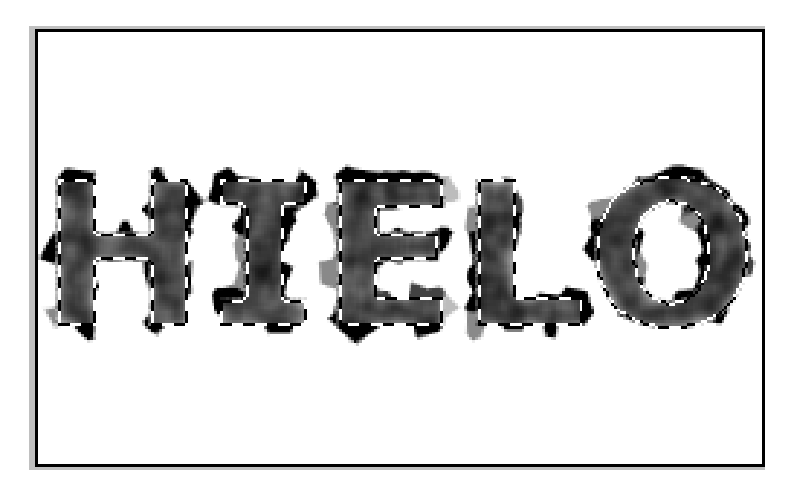

## 10. Modifica las curvas intentando igualar las de la imagen

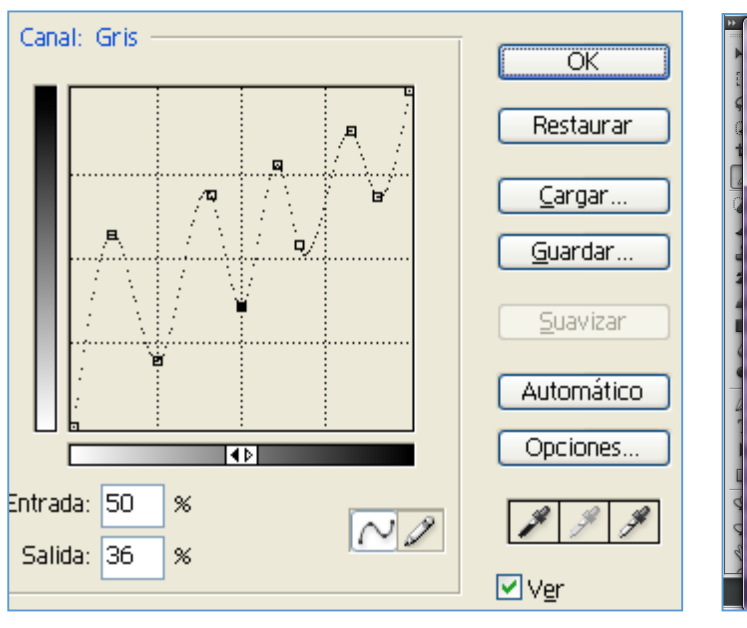

## Imagen > Ajustes > Curvas

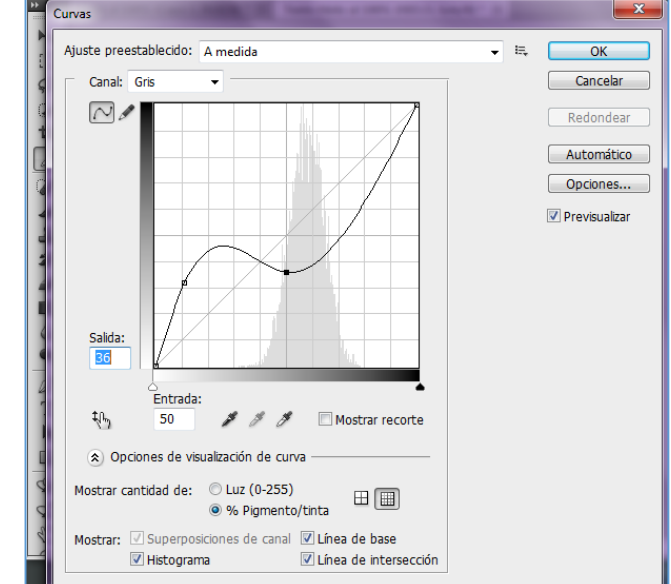

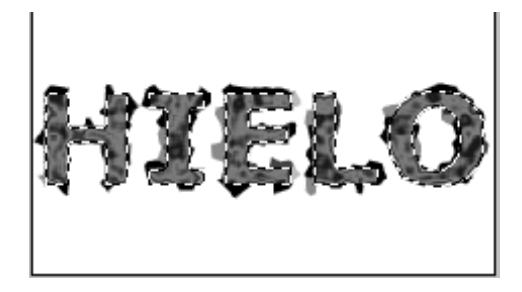

11. Ahora viene la escarcha Imagen > Rotar Lienzo 90° AC

| •                           | 100%                            | • 📰 •                | •                  |                                        |    |                    |                               |             |
|-----------------------------|---------------------------------|----------------------|--------------------|----------------------------------------|----|--------------------|-------------------------------|-------------|
| Imagen                      | Capa                            | Selección            | Filtro             | Análisis                               | 30 | ) Vista            | Ventana                       | Ayuda       |
| Modo                        |                                 |                      |                    |                                        | •  |                    | a Enfocado                    | - E         |
| Ajuste                      | s                               |                      |                    |                                        | ۲  | s/8) * 🖂           |                               | 100         |
| Tono a<br>Contra<br>Color a | automát<br>iste auto<br>automát | ico<br>mático<br>ico | Ma<br>Alt+Ma<br>Ma | yús+Ctrl+L<br>yús+Ctrl+L<br>yús+Ctrl+E | -  |                    |                               |             |
| Tamar<br>Tamar              | io de im<br>io de lie           | agen<br>nzo          |                    | Alt+Ctrl+Q<br>Alt+Ctrl+C               | 2  |                    |                               |             |
| Rotaci                      | ón de in                        | nagen                |                    |                                        | •  | 180°               |                               |             |
| Recort                      | ar                              |                      |                    |                                        |    | 90° AC             |                               |             |
| Cortar                      |                                 |                      |                    |                                        |    | 90° ACI            | D                             |             |
| Descul                      | orir toda                       | s                    |                    |                                        |    | Arbitra            | ia                            |             |
| Duplic<br>Aplica            | ar<br>r imager                  | ۱                    |                    |                                        |    | Voltear<br>Voltear | lienzo horiz<br>lienzo vertic | ontal<br>al |
| Calcul                      | ar                              |                      |                    |                                        |    |                    | $( \cap )$                    |             |
| <b>Variab</b><br>Aplica     | l <b>es</b><br>r conjun         | to de datos          |                    |                                        | ۲  |                    | Y                             |             |
| Revent                      | ar                              |                      |                    |                                        |    |                    |                               |             |

# Imagen > Ajustes > Invertir.

| Imagen Capa Texto    | Selección Filtro 3D | Vista Ventana Ayuda              |     |
|----------------------|---------------------|----------------------------------|-----|
| Modo                 | •                   | 🗘 Anch.: 🗸 Alt.:                 |     |
| Ajustes              | •                   | Brillo/contraste                 |     |
| Tono automático      | Mayús+Ctrl+L        | Niveles Ctrl                     | +L  |
| Contraste automático | Alt+Mavús+Ctrl+I    | Curvas Ctrl+                     | M   |
| Color automático     | Mayús+Ctrl+B        | Exposición                       |     |
|                      | All Cill C          | Intensidad                       |     |
| l'amano de imagen    | Alt+Ctrl+Q          | Tono/saturación Ctrl-            | +U  |
| Tamaño de lienzo     | Alt+Ctrl+C          | Equilibrio de color Ctrl         | +B  |
| Rotación de imagen   | •                   | Blanco v negro Alt+ Mavuús+ Ctrl | L R |
| Recortar             |                     | Eiltre de fetegref/a             | -0  |
| Cortar               |                     | Filtro de lotografia             |     |
| Descubrir todas      |                     | Mezciador de canales             |     |
| Durling              |                     | Consulta de colores              |     |
| Aplicar imagen       |                     | Invertir Ctr                     | 1+1 |

# Filtro > Estilizar > Viento

- Método = Viento
- Dirección = Desde la derecha

| Imagen Capa Selección        | Filtro Análisis 3D Vista Ventana Ayuda                                                                                                    |
|------------------------------|----------------------------------------------------------------------------------------------------|
| nar automáticamente: Grupo 🔻 | Desenfoque gaussiano Ctrl+F                                                                                                    |
| (Cana 1, PGR/8) * 🔽 Texto Hi | Convertir para filtros inteligentes                                                                                                    |
|                              | Galería de filtros                                                                                                    |
|                              | Corrección de la lente Mavús+Ctrl+R                                                                                                    |
|                              | Licuar Mayús+Ctrl+X                                                                                                    |
|                              | Punto de fuga Alt+Ctrl+V                                                                                                    |
|                              |                                                                                                    |
|                              | Artistico                                                                                                    |
|                              | Bosquejar<br>Descriferen                                                                                                    |
|                              | Distancian                                                                                                    |
|                              | Distorsionar                                                                                                    |
| Azulaios                     | Entities                                                                                                    |
| Bordes resplandesientes      |                                                                                                    |
| Difusión                     | Divelian                                                                                                    |
| Estrución                    | Pixelizar                                                                                                    |
| Extrusion                    | Tastua                                                                                                    |
| Policyo                      |                                                                                                    |
| Solarizar                    | Vídeo                                                                                                    |
| Trazar Imagen Capa Select    | ción Filtro Análisis 3D Vista Ventana Ayuda                                                                                                    |
| Viento, Modo                 |                                                                                                    |
| Ajustes                      |                                                                                                    |
| Tono automático              | Mavús+Ctrl+I                                                                                                    |
| Contraste automático         | Alt+Mayús+Ctrl+L                                                                                                    |
| Color automático             | Mayús+Ctrl+B                                                                                                    |
| Tamaño de imagen             | Alt+Ctrl+Q                                                                                                    |
| Tamaño de lienzo             | Alt+Ctrl+C                                                                                                    |
| Rotación de imagen           | > 180°                                                                                                    |
| Recortar                     | 90° AC                                                                                                    |
| Descubrir todas              | 90 ACD                                                                                                    |
| Durling                      | Valtas liene herientel                                                                                                    |
| Aplicar imagen               | Voltear lienzo vertical                                                                                                    |
| Calcular                     |                                                                                                    |
| Variables                    | •                                                                                                    |
| Aplicar conjunto de da       | atos                                                                                                    |
| Reventar                     |                                                                                                    |
|                              |                                                                                                    |
|                              | and the second second se |

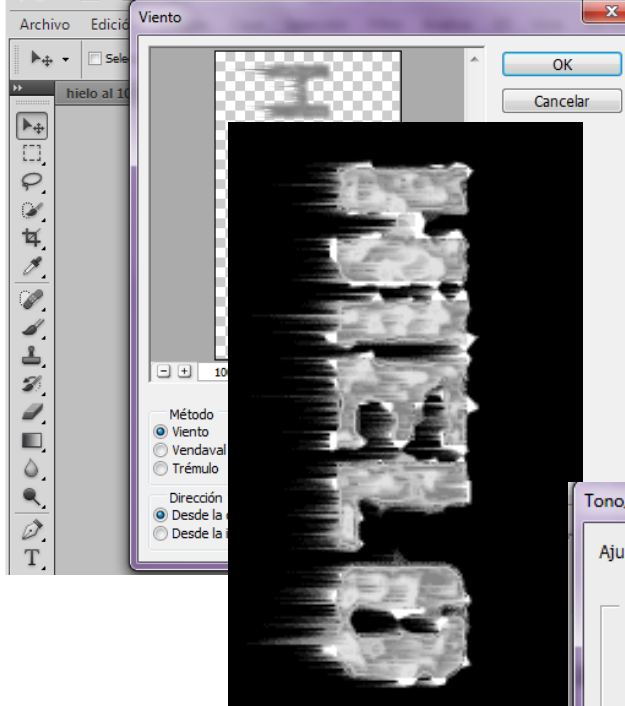

13. Finalmente dale color

Imagen > Ajustes > Tono / Saturación

✓ Activa la casilla Colorear.

El tipo de color lo dejo a tu criterio, en este ejemplo se uso:

- Tono = 196
- Saturación = 100
- Luminosidad = 10

y el resultado es el siguiente:

12. Rotamos de nuevo la Imagen

Imagen > Rotar Lienzo > 90° ACD

Recordemos que la imagen no es muy trabajable por estar en escala de grises, corrige eso:

Para ellos nos dirijimos al menu:

| Imagen > Modo > RGB Color |               |          |     |             |                                                  |  |  |
|---------------------------|---------------|----------|-----|-------------|--------------------------------------------------|--|--|
| Tono/satur                | ación         |          |     |             |                                                  |  |  |
| Ajuste pr                 | eestablecido: | A medida |     | <b>.</b> E, | ОК                                               |  |  |
| Tod                       | 05            | <b>•</b> |     |             | Cancelar                                         |  |  |
|                           | Tono:         |          | 196 |             |                                                  |  |  |
|                           | Saturación:   | Δ        | 100 |             |                                                  |  |  |
|                           | Luminosidad:  |          | 10  |             |                                                  |  |  |
|                           |               | Δ        |     | -           |                                                  |  |  |
| 钙                         |               |          | Ø   | 1. 1.       | <ul><li>Colorear</li><li>Previsualizar</li></ul> |  |  |
|                           |               |          |     |             |                                                  |  |  |

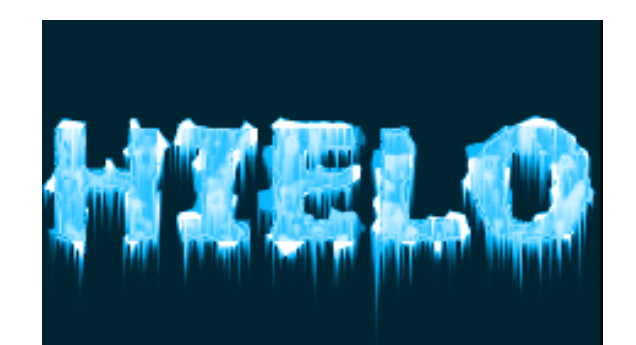